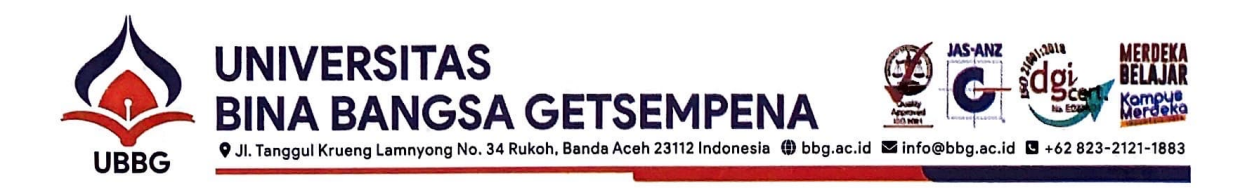

### **SURAT EDARAN**

Nomor: 3476/131013.2/KU/X/2023

#### PROSES PEMBAYARAN ADMINISTRASI PERKULIAHAN MELALUI VIRTUAL ACCOUNT (VA)

Sehubungan dengan peningkatan sistem pembayaran administrasi perkuliahan Universitas Bina Bangsa Getsempena (UBBG), maka dengan ini kami beritahukan bahwa segala proses pembayaran yang berlaku di Universitas Bina Bangsa Getsempena (UBBG) dilakukan melalui *Virtual Account* (VA) pada Bank Syariah Indonesia (BSI) dengan tata cara pembayarannya terdapat pada lembaran yang terlampir dibawah ini.

Untuk informasi lebih lanjut dapat menghubungi bagian keuangan - Sajid Muzakki (0853-1296-1986). Demikian surat edaran ini diterbitkan untuk dapat dipergunakan sebagaimana mestinya.

Banda Aceh, 20 Oktober 2023 Wakil Rektor II Bidang Umum, Keuangan dan Kemahasiswaan,

Ully Muzakir, MT NIDN.0127027902

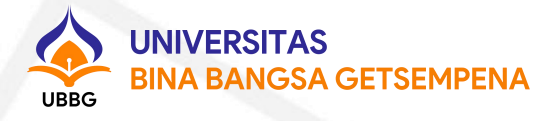

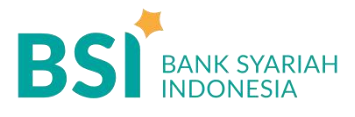

# CARA PEMBAYARAN ONLINE UNIVERSITAS BINA BANGSA GETSEMPENA MELALUI BANK SYARIAH INDONESIA

Pembayaran Melalui BSI Mobile & BSI NET Banking

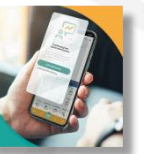

BSI

- 1. Pilih menu **Pembayaran**
- 2. Pilih **Akademik**
- 3. Masukkan Nama Institusi **5826 UNIV BINA** BANGSA GETSEMPENA
- 4. Masukkan **Nomor Pembayaran** (bisa dilihat di Portal OPENSIMKA menu Pembayaran)
- Kemudian tampil informasi data transaksi Anda, pastikan data sudah benar (tagihan sudah termasuk biaya admin Rp3.000,-)
- Masukkan PIN Anda dan pilih "Selanjutnya" untuk submit
- 7. Selesai

### Pembayaran di Teller Seluruh Cabang BSI

- Tulis pada Slip Bayar Tagihan, Nama Pelanggan, Kode Institusi 5826 + Nomor Pembayaran (di OPENSIMKA), Jenis Tagihan (Contoh: Biaya SPP) dan dibayar secara tunai atau dibebankan pada nomor rekening pribadi.
- Mahasiswa tanda tangan pada slip bayar tagihan tersebut
- Mahasiswa menyampaikan ke petugas Teller BSI
- Teller akan mengkonfirmasi nominal tagihan yang akan dibayar oleh mahasiswa tersebut (tagihan sudah termasuk biaya admin Rp3.000,-)

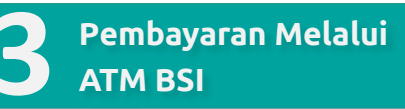

| L | _ | 551 |   | 2   |   |    |
|---|---|-----|---|-----|---|----|
| I |   | -   |   | 100 | - |    |
| E | 1 |     |   | P   |   |    |
| Ŀ |   |     | - |     |   | E  |
| т |   |     | = |     |   | U. |

- 1. Pilih menu **Pembayaran/Pembelian**
- 2. Pilih Akademik
- 3. Masukkan Kode Institusi 5826 + Nomor Pembayaran (di OPENSIMKA) Contoh: 5826 + 27060 = 5826 27060
- 4. Pilih **"Benar/Selanjutnya"**
- Kemudian tampil informasi data transaksi Anda, pastikan data sudah benar (tagihan sudah termasuk biaya admin Rp3.000,-)
- 6. Pilih **"Benar/Ya"**
- 7. Selesai

## Pembayaran dari ATM / M-Banking Bank Lain

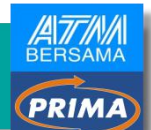

- 1. Pilih Transfer
- 2. Pilih Antar Bank Online / Transfer Online Antar Bank
- 3. Masukkan kode BSI 451 atau pilih Bank BSI
- Masukan kode 900 + Kode Institusi 5826 + Nomor Pembayaran (di OPENSIMKA) Contoh = 900 + 5826 + Nomor Pembayaran
- 5. Masukan nominal tagihan + biaya admin Rp3.000,-
- 6. Layar akan menampilkan data transaksi Anda, jika data sudah benar pilih **YA (OK)**
- 7. Proses Pembayaran

Note: Untuk transfer melalui BI Fast, SKN dan Kliring belum bisa dilayani

5. Selesai